# Adding and Editing Buildings in 25Live

25Live allows you to define a list of buildings in the <u>Master Definitions</u> section of the <u>System Settings</u> area that you can then associate with individual locations.

#### In This Article:

- How To Access Master Definitions
- How to Add a Single Building
- Add Buildings in Bulk

#### How To Access Master Definitions

#### Security Note

To access Master Definitions System Settings views, your 25Live user must have security permissions set in Series25 Group Administration for each of the types that you wish to access, including:

- Events: Administrative: 6.0 Manage Event Master Definitions
- Event Requirement Notification Policy: Administrative: 7.0 Set Event Notification Policy
- Event Types: Administrative: 5.2 Manage Event Type Hierarchy
- Locations: Administrative: 10.2 Manage Location Master Definitions
- Resources: Administrative: 12.2 Manage Resource Master Definitions
- Organizations: Administrative: 15.4 Manage Organization Master Definitions
- Organization Ratings: Administrative: 15.6 Edit Organization Ratings
- Organization Partition Preferences: Administrative: 15.8 Edit Organization Location Preferences
- Contacts: Administrative: 14.1 Manage Contact Master Definitions

To create or edit a building (*System Settings > Master Definitions > Buildings > Settings*), the following permissions are needed:

- Administrative: 10.2 Manage Location Master Definitions
- Administrative: 10.0 *Edit Locations*
- Administrative: 11.0 Create and Copy Locations

To create buildings in bulk (*System Settings > Master Definitions > Buildings > Bulk Create*), the following permissions are needed:

- Administrative: 10.2 Manage Location Master Definitions
- Administrative: 11.0 Create and Copy Locations
- Administrative: 24.0 Override Location Security

#### Copyright CollegeNET, Page 1

This content is intended only for licenced CollegeNET Series25 customers. Unauthorized use is prohibited.

If you would like any of the described settings changed for your user, contact your 25Live administrator.

#### 1. Go to the System Settings View

The System Settings section is accessible from the More menu in the top navigation bar.

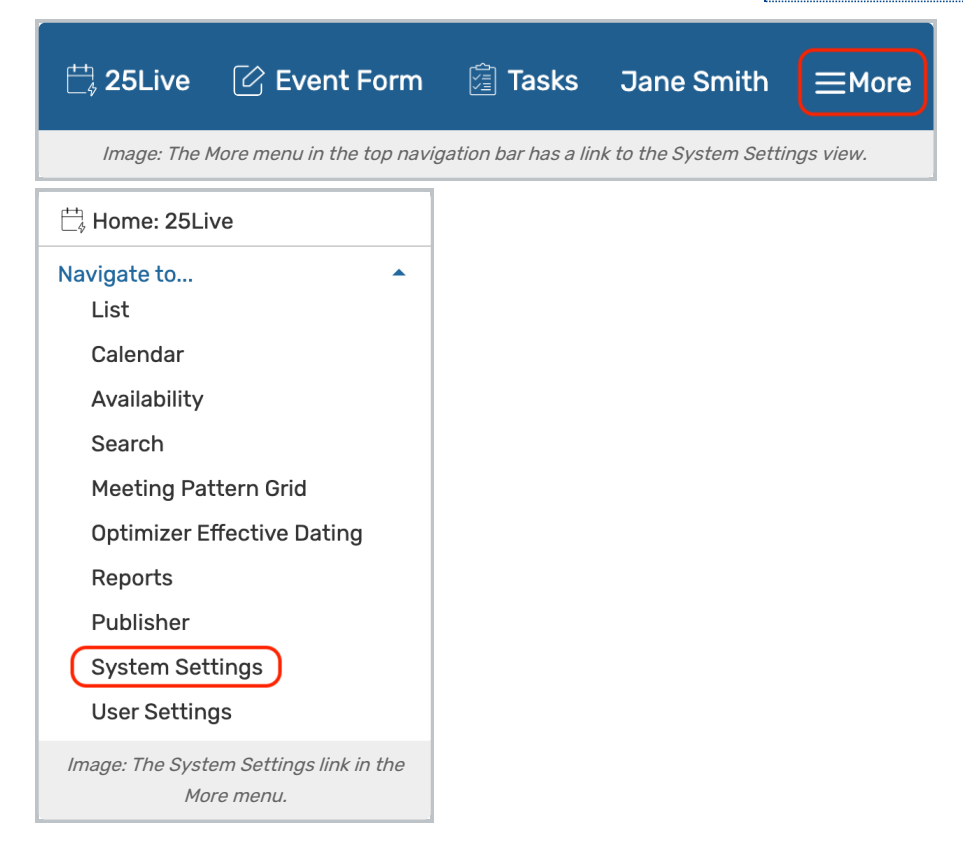

#### 2. Tap or Click the Master Definitions Link

Use the menu link to go to the System Settings view, then open the Master Definitions section.

| ę | System Settings  | i                |                     |                   |                     | Q Go to Search     | Nothing recen | tly viewed      | \$ (?) | Help |
|---|------------------|------------------|---------------------|-------------------|---------------------|--------------------|---------------|-----------------|--------|------|
|   | General Settings | Event Save Email | Event Form Settings | Embedding         | Blackout Managemer  | nt Document Manag  | gement        | Master Definiti | ons    |      |
|   | Search Settings  | Pricing Settings | Publisher Settings  | Workflow Settings | System Tags         | Standard Schedules | Integrati     | ons             |        |      |
|   |                  | Image            | e: Use the System S | ettings > Master  | Definitions link to | access the section |               |                 |        |      |

See <u>Working With Master Definitions</u> for details on general navigation within the Master Definitions section and actions available to all types.

### How to Add a Single Building

#### 1. Use the Create New Button

To add a new building, navigate to the Buildings section of the Master Definitions, then go to the Settings sub-tab.

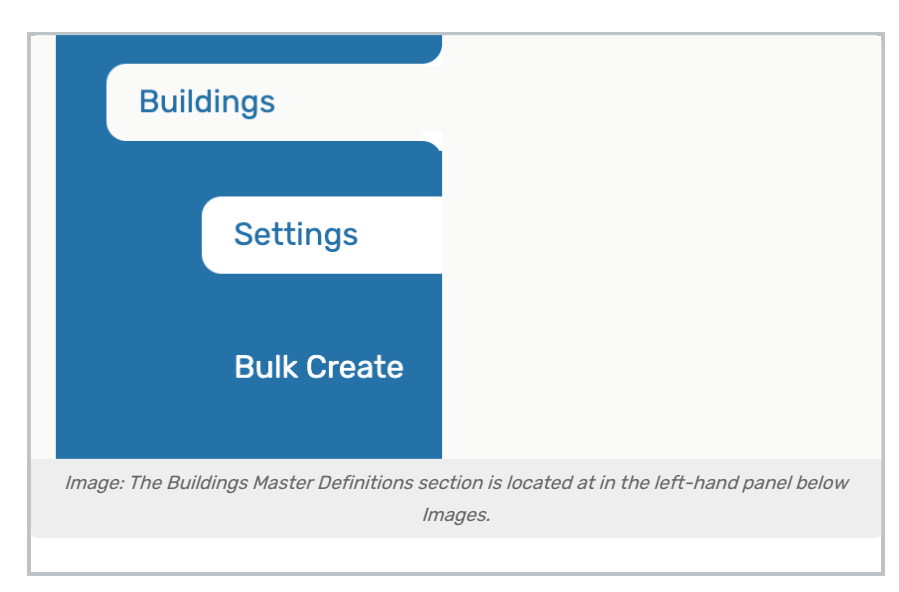

Any existing buildings will be displayed here.

Tap the Create New button.

| Create New<br>To create buildings using existing categories, custom attributes, or partitions, click here |  |
|----------------------------------------------------------------------------------------------------|--|
| No Results                                                                                                |  |
| Image: Click the Create New button to add a new building                                                  |  |

#### 2. Fill Out the Form

Enter the following building details into the form:

- Building Name (*Required*)
- Building Code
- Building Latitude
  - You're able to enter latitude values up to 5 decimal places (example: 39.297)
- Building Longitude
  - You're able to enter longitude values up to 5 decimal places (example: -76.5906)
- Address
- Description
- Image Use the Edit link to add a building image

| Create Building     |                                                                                                    |
|---------------------|----------------------------------------------------------------------------------------------------|
| Building Name:      |                                                                                                    |
| Building Code:      |                                                                                                    |
| Building Latitude:  |                                                                                                    |
| Building Longitude: |                                                                                                    |
| Address:            | Street Address                                                                                                    |
|                     | City                                                                                                    |
|                     | State / Province                                                                                                    |
|                     | Zip                                                                                                    |
|                     |                                                                                                    |
| Description:        | File Insert Table View Format Tools                                                                                                    |
|                     | $\Leftrightarrow \stackrel{\sim}{} B  I    \underline{A}  \lor  \underline{\checkmark}  \lor  {{{{{{{{{}{{}{{}{}}{}{}{}{}{}{}{}{}{}{}{}{}{}{}{}{}{}{}{}{$ |
|                     |                                                                                                    |
| mage:               | Edit                                                                                                    |
| Save                |                                                                                                    |
|                     | Image: Enter Building details into the form.                                                                                                    |

### 3. Use the Save Button

### Add Buildings in Bulk

Bulk Creation allows you to add new buildings based on existing categories, custom attributes, or partitions.

#### 1. Choose a Source Property

Navigate to the **Bulk Create** sub-tab under the **Buildings** section of the Master Definitions.

#### Copyright CollegeNET, Page 4

This content is intended only for licenced CollegeNET Series25 customers. Unauthorized use is prohibited.

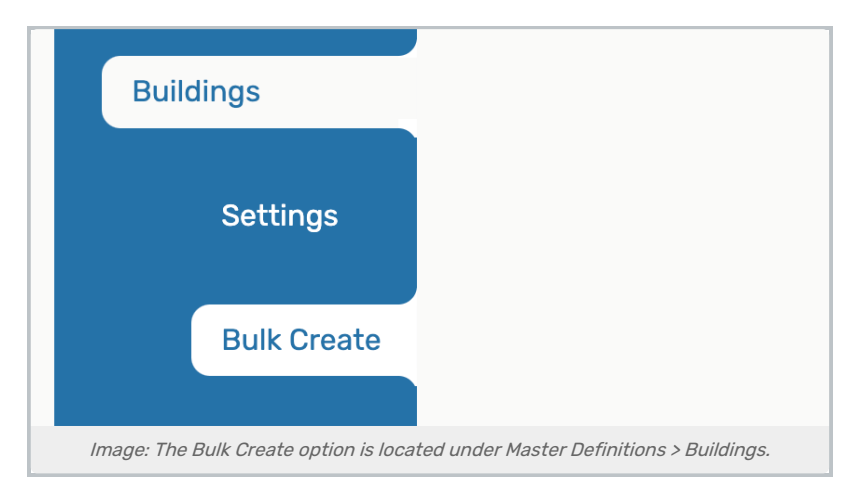

Make a selection from the property dropdown menu. Each building created will have a matching name to each property you selected.

| Create buildings in bulk based on this property of your location |  |  |  |  |  |  |
|------------------------------------------------------------------|--|--|--|--|--|--|
| Choose a source property 🗢                                       |  |  |  |  |  |  |
| Image: Use the dropdown to select a property.                    |  |  |  |  |  |  |

#### 2. Decide if you Want Locations Added to the Building

Toggling to Yes will automatically assign all locations that have your chosen property to the new building.

Toggling to **No** will result in no locations being added to your building.

#### 3. Make Selections From the List

Finally, mark each category, custom attribute, or partition from the list and tap Create Buildings and add locations.

| Jse this tool to create build                                                                                          | dings based on your current data. If several buildings are already configured try bulk editing | j on a |
|----------------------------------------------------------------------------------------------------|------------------------------------------------------------------------------------------------|--------|
| ocation search.                                                                                                    |                                                                                                |        |
| Create buildings in bulk b                                                                                             | based on this property of your locations.                                                      |        |
| Partitions                                                                                                    | <b>▲</b>                                                                                       |        |
|                                                                                                    |                                                                                                |        |
|                                                                                                    |                                                                                                |        |
|                                                                                                    |                                                                                                |        |
| )o you want to add loca                                                                                                | ations to the new buildings?                                                                   |        |
| )o you want to add loca                                                                                                | ations to the new buildings?                                                                   |        |
| Do you want to add loca                                                                                                | ations to the new buildings?                                                                   |        |
| Do you want to add loca                                                                                                | ations to the new buildings?                                                                   |        |
| <b>Do you want to add loca</b><br>No <b>Pes</b>                                                                        | ations to the new buildings?                                                                   |        |
| <b>Do you want to add loca</b><br>No <b>P</b> Yes                                                                      | ations to the new buildings?                                                                   |        |
| Do you want to add loca                                                                                                | ations to the new buildings?                                                                   |        |
| Do you want to add loca<br>No Yes<br>Create Buildings and add lo                                                       | ations to the new buildings?<br>locations                                                      |        |
| Do you want to add loca<br>No Yes<br>Create Buildings and add lo                                                       | ations to the new buildings?<br>locations                                                      |        |
| Do you want to add loca<br>No Yes<br>Create Buildings and add Io                                                       | ations to the new buildings?<br>locations                                                      | C      |
| Do you want to add loca<br>No Yes<br>Create Buildings and add lo                                                       | ations to the new buildings?<br>locations                                                      | C      |
| Do you want to add loca<br>No Yes<br>Create Buildings and add lo<br>Filter:                                            | ations to the new buildings?<br>locations                                                      | C      |
| Do you want to add loca<br>No Yes<br>Create Buildings and add loca<br>Filter:                                          | ations to the new buildings?<br>locations                                                      | C      |
| Do you want to add loca<br>No Yes<br>Create Buildings and add loca<br>Filter:                                          | ations to the new buildings?<br>locations                                                      | (      |
| Do you want to add loca<br>No Yes<br>Create Buildings and add loca<br>Hilter:<br>of 10 rows selected<br>Partition Name | ations to the new buildings?<br>locations                                                      | (      |
| Do you want to add loca<br>No Yes<br>Create Buildings and add lo<br>Filter:<br>of 10 rows selected<br>Partition Name   | ations to the new buildings?<br>locations                                                      | (      |
| Do you want to add locate<br>No Yes<br>Create Buildings and add locate<br>Filter:                                      | ations to the new buildings?<br>locations<br>Building Name                                     | (      |

## 4. Edit the New Building (Optional)

Once created, return to the **Settings** sub-tab to see the new building(s).

| Create New<br>To create buildings u                              | using existing categorie | s, custom attribute | s, or partitions, click here |      |        |  |
|------------------------------------------------------------------|--------------------------|---------------------|------------------------------|------|--------|--|
| Filter:                                                          |                          |                     |                              |      | C      |  |
| Building Name                                                    | Building Code            | Latitude            | Longitude                    | Edit | Delete |  |
| Baker Classroom<br>Complex                                       |                          |                     |                              | Edit | Delete |  |
| Image: The new building will display under Buildings > Settings. |                          |                     |                              |      |        |  |

Press Edit to update the building information.

Fill out the building fields and Save.

| r                   |                                                                                                    |   |
|---------------------|----------------------------------------------------------------------------------------------------|---|
| Edit Building: Bak  | ker Classroom Complex                                                                                            | × |
| Building Name:      | Baker Classroom Complex                                                                                          |   |
| Building Code:      |                                                                                                    |   |
| Building Latitude:  |                                                                                                    |   |
| Building Longitude: |                                                                                                    |   |
| Address:            | Street Address                                                                                                   |   |
|                     |                                                                                                    |   |
|                     | City                                                                                                    |   |
|                     | State / Province                                                                                                 |   |
|                     |                                                                                                    |   |
|                     | Zip                                                                                                    |   |
|                     | Country                                                                                                    |   |
|                     |                                                                                                    |   |
| Description:        | File Insert Table View Format Tools                                                                              |   |
|                     | $\Leftrightarrow \   \blacksquare  I  \sqcup  \underline{A} \lor  \lor \qquad \vdots \equiv \ \vdots = \ \cdots$ |   |
|                     |                                                                                                    |   |
|                     |                                                                                                    |   |
|                     |                                                                                                    |   |
| Image:              | Edit                                                                                                    |   |
| Save Cancel         |                                                                                                    |   |
|                     | Image: New building form.                                                                                        |   |